# Registrierung auf Lynda.com

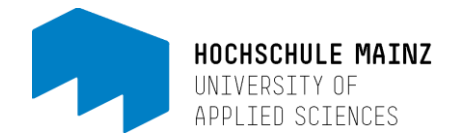

Als Studierender, Lehrender oder MitarbeiterIn der Hochschule Mainz können Sie kostenfrei auf die komplette Bibliothek der Videolernplattform lynda.com zugreifen. Sie benötigen dazu die Zugangsdaten für Ihren IT-Account und den Link zur Authentifizierung. Sie müssen sich immer über diesen Link einloggen, damit Sie Lynda.com im vollen Umfang kostenfrei nutzen können.

#### http://hs-mz.de/lynda

### Achtung:

Lynda.com ersetzt video2brain. Sie finden bei lynda.com alle Videotrainings von video2brain wieder. Zusätzlich existiert ein großes Angebot an englischsprachigen Videos. Haben Sie Tutorials von video2brain bereits als Lesezeichen gespeichert oder Links gesetzt, müssen Sie die Videos einmalig erneut auf lynda.com suchen und neu verlinken.

### Schritt 1:

Loggen Sie sich mit Ihrem IT-Account der Hochschule Mainz ein. http://hs-mz.de/lynda

#### Schritt 2:

Ihre Zugehörigkeit zur Hochschule Mainz wird über einen Authentifizierungsdienst bestätigt. Hier sehen Sie die an Lynda.com gesendeten Informationen, in diesem Fall handelt es sich nur um eine Login-ID. Sie haben nun die Wahl, ob Sie bei jedem Einloggen erneut oder nur bei geänderten Informationen zur Authentifizierung gefragt werden möchten.

### Schritt 3:

Sie befinden sich nun auf Lynda.com. Falls Sie zuvor schon einmal ein Konto bei diesem Online-Dienst hatten, können Sie hier Ihre Playlisten, Zertifikate oder Lesezeichen übernehmen. Wenn Sie sich zum ersten Mal einloggen, wählen Sie einfach "Nein, ich hatte noch kein Konto" aus.

| Hatten Sie schon einmal ein Benutzerkonto für lynda.com? | Weshalb wir fragen                           |  |  |
|----------------------------------------------------------|----------------------------------------------|--|--|
|                                                          | Sie können Ihren Trainingsverlauf, Ihre      |  |  |
|                                                          | Wiedergabelisten, Ihre Abschlusszertifikate  |  |  |
|                                                          | und Ihre Lesezeichen in Ihr neues Profil für |  |  |
| ich hatte ein Konto                                      | lynda.com übertragen.                        |  |  |
| Nein, ich hatte noch kein Konto                          | Caban Sia auf dar näckstan Saita sinfask     |  |  |
|                                                          | Beser Sie auf der Hachsten Seite einlach     |  |  |
|                                                          | werberiges Kente ein. Wir werden dann Ibren  |  |  |
|                                                          | Vorlauf auf das paus Brafi übertragen        |  |  |
|                                                          | venaul auf das neue Prom übernagen.          |  |  |
|                                                          |                                              |  |  |

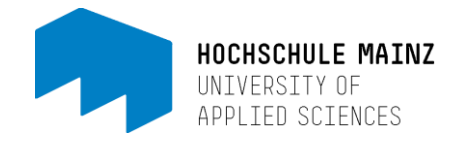

# Schritt 4:

Im letzten Schritt vervollständigen Sie Ihr Lynda.com Profil. Vorname, Nachname und E-Mail-Adresse müssen nicht ausgefüllt werden. Sie können diese Felder leer lassen. Falls Sie vom E-Learning Center persönlichen Support erhalten möchten, müssen wir Sie auf der Plattform identifizieren können. Es reicht dazu auch aus, wenn Sie ein Alias bzw. einen Fantasienamen in die Felder eintragen.

Bei der Sprachauswahl empfehlen wir beide Sprachen auszuwählen! Nur so haben Sie sowohl auf die englisch- als auch auf die deutschsprachigen Videos Zugriff.

|                          | Nachname                                      | A Ihre persönlichen Daten sind sicher und                                    |
|--------------------------|-----------------------------------------------|------------------------------------------------------------------------------|
|                          |                                               | werden nicht an Dritte weitergegeben.<br>Weitere Informationen finden Sie in |
| E-Mail                   |                                               | unserer Datenschutzerklärung.                                                |
|                          |                                               |                                                                              |
|                          |                                               |                                                                              |
|                          |                                               |                                                                              |
| Wählen Sie die 2 Sprache | en aus, in denen das Training stattfinden sol | L.                                                                           |
| Englisch                 |                                               |                                                                              |
| The sector of the        |                                               |                                                                              |
| Deutsch                  |                                               |                                                                              |

# Schritt 5:

Sie haben Ihr Profil nun eingerichtet.

In der oberen Leiste können Sie die Bibliothek nach dem gewünschten Videotraining durchsuchen (1), Ihre Wiedergabelisten und Ihren Verlauf einsehen (2) oder Ihre Profilinformationen verändern (3).

|                          |                                             |     | 3 Hallo Daniel 🌏                |
|--------------------------|---------------------------------------------|-----|---------------------------------|
| ≡ Bibliothek durchsuchen | Suchen Sie nach Trainings, Autoren und mehr | Q 1 | 2 = Meine Online-Trainingskurse |

Ganz am Ende der Seite finden Sie die Option zum Wechsel der Bibliothek. Hier können Sie zwischen der deutsch- und englischsprachigen Trainingsbibliothek wechseln (1).

| Deutsche Trainingsbibliothek | English language training | library 1                     |           |
|------------------------------|---------------------------|-------------------------------|-----------|
| © 2017 Lynda.com, Inc. Da    | tenschutzerklärung Nu     | tzungsbedingungen der Website | Lynda.com |